## **自作セット パーツの犬モデル** 006 詳細マニュアル

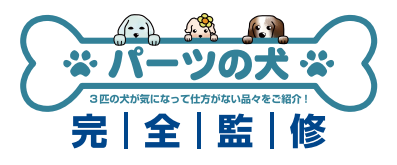

このマニュアルでは、パーツの犬モデル 006 で使用するベアボーンキットのパーツ取 り付け方や、ドライバインストール時におけるモデル特有の注意点を解説します。 OS インストール方法は、「自作パソコン 組立マニュアル」をご覧ください。

http://www.dospara.co.jp/5info/img/lp\_jisaku/jisaku\_manual\_150326.pdf

## NUC (DN2820FYKHO) のケース内部

※SSD の固定用ネジには精密ドライバーが必要です。 ※OS インストールには USB 接続の外付け光学ドライブが必要です。 ※ドライバインストールには有線 LAN によるネットワーク接続が必要です。

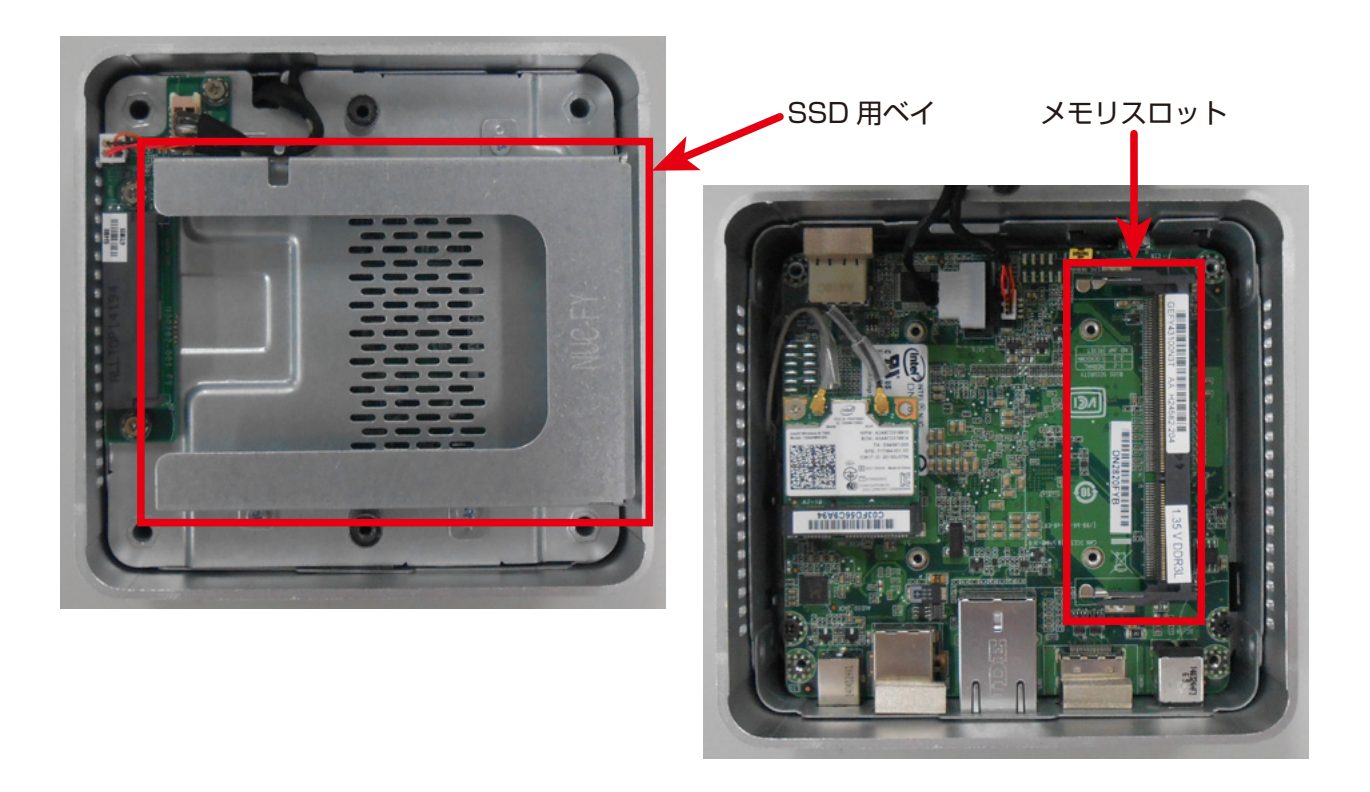

1. メモリ&SSD の取付方法

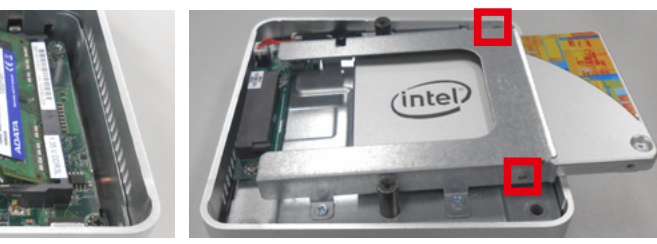

メモリは斜めに挿してから倒す様にしてください。 SSD を取り付ける際は、SATA コネクタの位置を確認し、 最後に赤枠部分をミリネジで固定します。 上下逆に押し込まないようご注意ください。

## 自作セット パーツの犬モデル 006 詳細マニュアル

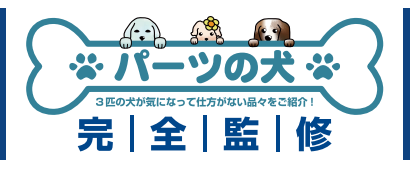

## 2.UEFI 設定

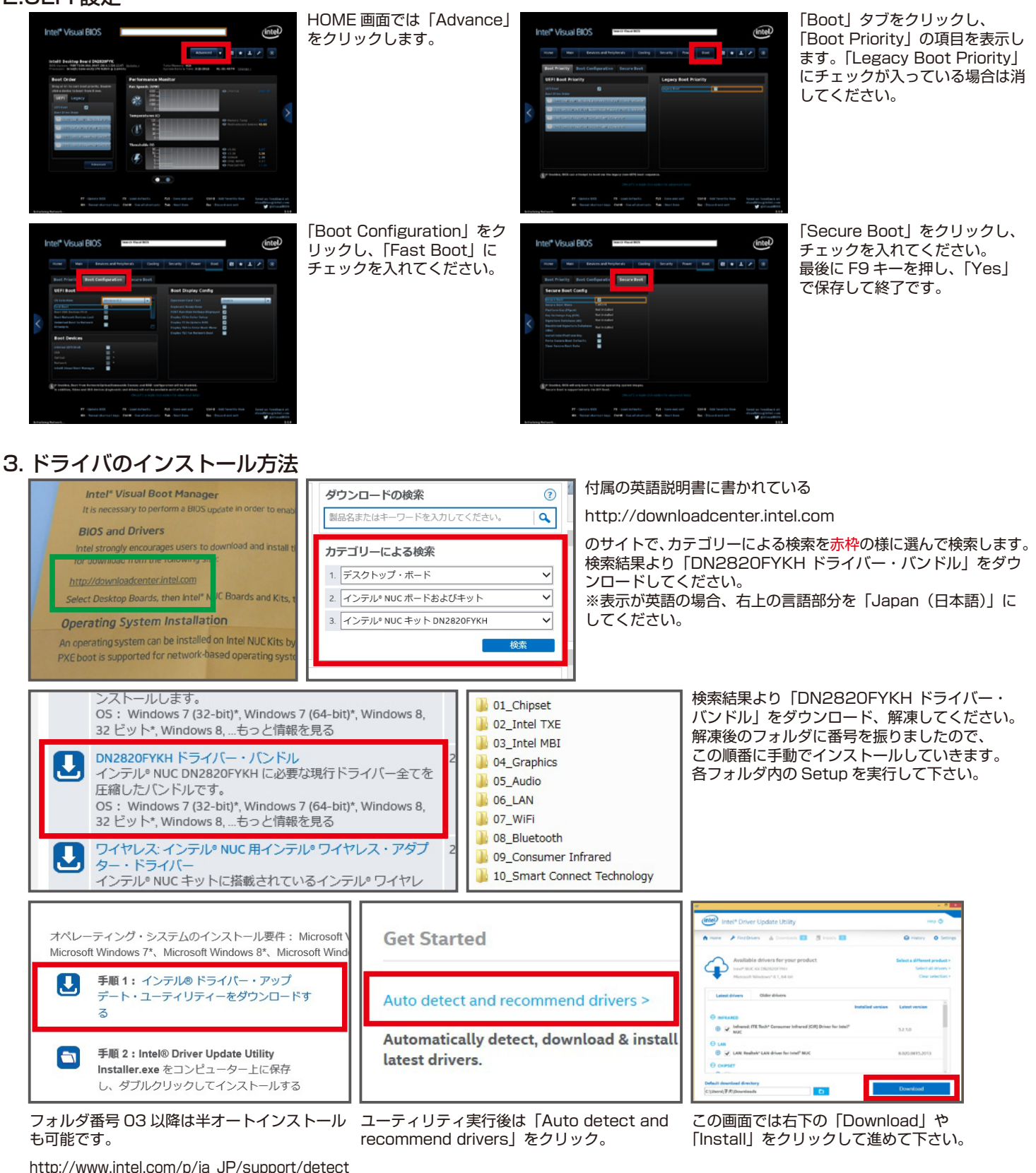

http://www.intel.com/p/ja\_JP/support/detect

のサイトで手順1を実行し、ユーティリティを インストール。

■お困りの際はこちらまで

パソコンの故障修理・診断・増設はおまかせ 困ったときのドスパラサポート http://pc119.dospara.co.jp/

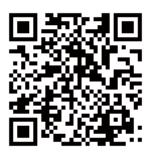

■ご購入・お問合せはこちら ドスパラ通販サイト

http://www.dospara.co.jp/